GuardianWeb – Boletim de fechamento.pdf 01/2022

## **Boletim de fechamento**

#### Atenção

O recurso aplica-se somente aos pontos de abastecimento com automação *Korth RFID* equipamentos KT48 e KT49.

### **Termos importantes**

Data/hora de apuração: corresponde a data/hora nos quais o sistema realizou a apuração dos registros presentes no sistema.

Data apurada: indica a data a qual corresponde os registros que foram apurados.

Anteontem: corresponde ao dia anterior a ontem.

Na versão vigente do Guardian Web a data/hora de apuração é data presente as 13:00h do horário de Brasília e a data apurada corresponde ao anteontem.

### Configuração

Acesse a opção conforme ilustração abaixo

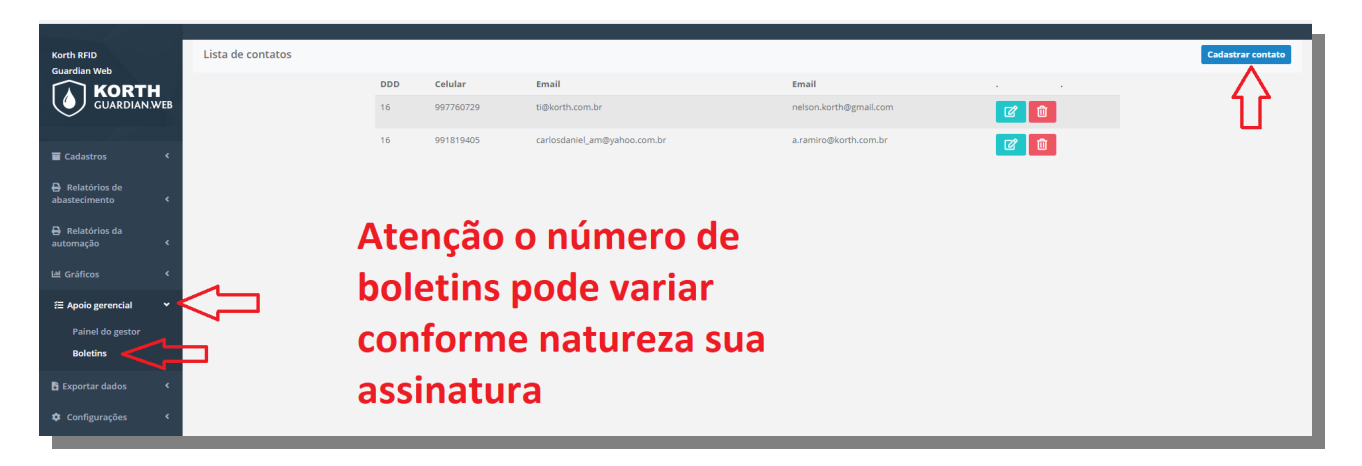

Na tela que será exibida preencha os dados necessários.

### Notas importantes

- O boletim é gerado diariamente, mas sempre corresponde a data de anteontem em relação a data de recebimento, portanto um boletim gerado no dia 10 corresponde ao fechamento do dia 8
- Para garantir o recebimento do seu boletim cadastre o e-mail *bemvindo@guardianweb.com.br* na sua lista de contatos de e-mails

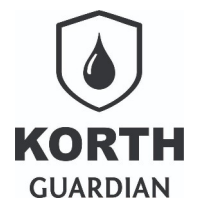

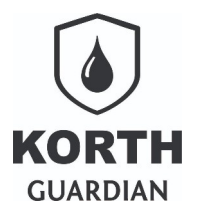

GuardianWeb – Boletim de fechamento.pdf 01/2022

## **Cronologia dos eventos**

Considerar horário oficial de Brasília.

| Quando | Ação                                                                             |
|--------|----------------------------------------------------------------------------------|
| 13:00h | Ocorre apuração dos registros de abastecimento de anteontem em relação a data de |
|        | apuração.                                                                        |
| 13:30h | São enviados os boletins por e-mail                                              |

## **Recebimento por e-mail**

A aparência do boletim pode variar conforme o programa de leitura de e-mail em uso, no exemplo abaixo temos no Gmail.

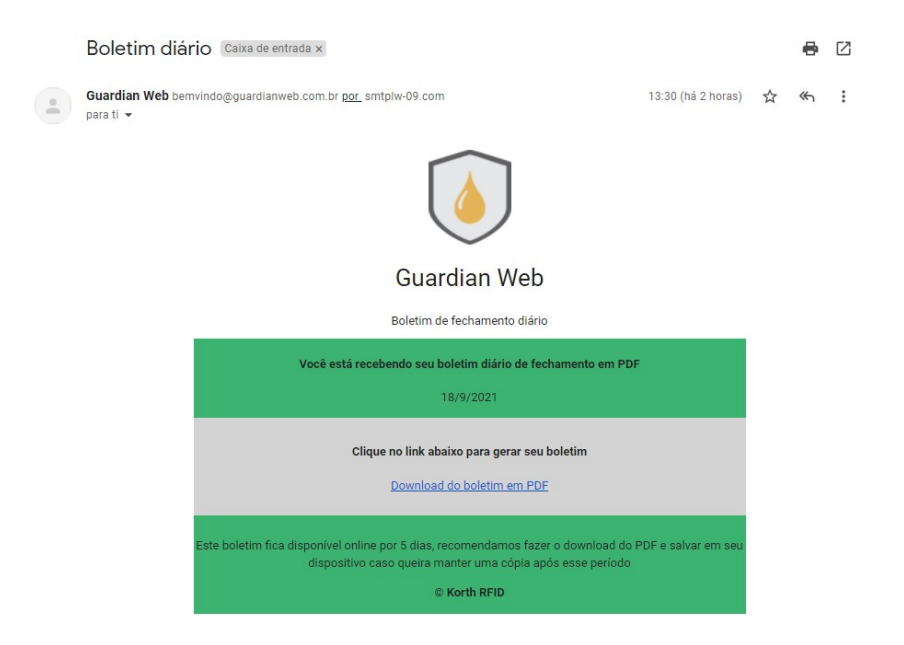

A data exibida corresponde a data apurada e não a data de envio do mesmo.

## Interpretação

O número de páginas do boletim pode variar conforme número de pontos de abastecimentos na data apurada, caso o ponto não tenha nenhum registro de abastecimento na data a ser apurada ele será omitido do boletim.

Caso nenhum ponto de abastecimento tenha registro de abastecimento na data apurada, ainda assim o usuário receberá um boletim de notificação informando que a data apurada não haviam abastecimentos a serem apurados.

GuardianWeb – Boletim de fechamento.pdf 01/2022

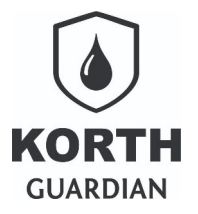

| KORTH<br>GUARDIAN                                                                                                    |                                                                                                    |                                                                                                    |                                                                                                    | Relatório de fechamento<br>Usina Luiza II<br>18/09/2021                                          |                                                                               |                                                                                                    |                                                                                                    |                                                                                                    | Sistema de abastecimentos Guardian Web                                                                       |                                                                                                    |  |
|----------------------------------------------------------------------------------------------------|----------------------------------------------------------------------------------------------------|----------------------------------------------------------------------------------------------------|----------------------------------------------------------------------------------------------------|--------------------------------------------------------------------------------------------------|-------------------------------------------------------------------------------|----------------------------------------------------------------------------------------------------|----------------------------------------------------------------------------------------------------|----------------------------------------------------------------------------------------------------|----------------------------------------------------------------------------------------------------|----------------------------------------------------------------------------------------------------|--|
| 485010262006 - Comł<br>Tipo Comb. Sałdo estoque<br>C \$10 1.737,421<br>485010262007 - Comł<br>Tipo Comb. Sałdo estoque<br>C \$10 0,000<br>485010262013 - Comł<br>Tipo Comb. Sałdo estoque<br>C \$10 4.795,299<br>485010262013 - Comł<br>Tipo Comb. Sałdo estoque<br>C \$50 5.888,810 | 0000 5142<br>Capacidade<br>15.000,000<br>0000 3211<br>Capacidade<br>7.500,000<br>0010 3221<br>Capacidade<br>7.500,000<br>0010 3221<br>Capacidade<br>7.500,000 | Encerrante<br>96.635,430<br>Encerrante<br>118.728,336<br>Encerrante<br>174.600,422<br>Encerrante<br>163.919,656 | Último abast.<br>20/09/2021<br>Último abast.<br>20/09/2021<br>Último abast.<br>20/09/2021<br>Último abast.<br>20/09/2021 | Realizado as<br>10:56<br>Realizado as<br>10:00<br>Realizado as<br>11:11<br>Realizado as<br>09:12 | Núm. abast.<br>1<br>Núm. abast.<br>2<br>Núm. abast.<br>10<br>Núm. abast.<br>1 | Menor abast.<br>180,611<br>Menor abast.<br>61,288<br>Menor abast.<br>56,985<br>Menor abast.<br>113,851 | Maior abast.<br>180,611<br>Maior abast.<br>101,249<br>Maior abast.<br>147,478<br>Maior abast.<br>113,851 | Média abast.<br>180,611<br>Média abast.<br>81,268<br>Média abast.<br>106,467<br>Média abast.<br>113,851 | Média 15 dias<br>143,174<br>Média 15 dias<br>107,679<br>Média 15 dias<br>106,061<br>Média 15 dias<br>130,473 | <ul> <li>Total abast.</li> <li>180,611</li> <li>Total abast.</li> <li>162,537</li> <li>Total abast.</li> <li>1.064,671</li> <li>Total abast.</li> <li>113,851</li> </ul> |  |
| 485010522009 - Comb<br>Tipo Comb. Saldo estoque<br>C S10 0,000<br>485010522010 - Comb<br>Tipo Comb. Saldo estoque<br>C S10 13.555,688<br>Não conformidades<br>Volume acima da capacidad<br>Odômetro/horimetro informa<br>Combustível apontado não<br>Odômetro/horimetro com va       | oio 2254<br>Capacidade<br>6.000,000<br>oio 8126<br>Capacidade<br>0,000<br>le do(s) tanques<br>ado inferior ao qu<br>se aplica à frota<br>riação anormal       | Encerrante<br>38.645,492<br>Encerrante<br>311.920,250<br>(s)<br>Je consta no cad                                | Último abast.<br>20/09/2021<br>Último abast.<br>20/09/2021<br>Contage<br>52<br>astro 43<br>0<br>3                        | Realizado as<br>07:35<br>Realizado as<br>11:29<br>em                                             | Núm. abast.<br>2<br>Núm. abast.<br>40                                         | Menor abast.<br>74,364<br>Menor abast.<br>18,325                                                       | Maior abast.<br>89,070<br>Maior abast.<br>313,133                                                        | Média abast.<br>81,717<br>Média abast.<br>87,704                                                        | Média 15 dias<br>115,552<br>Média 15 dias<br>87,937                                                          | Total abast.<br>163,434<br>Total abast.<br>3.508,143                                                                                                    |  |

### Explanação

| 485010522010 - Comboio 8126 |       |               |            |             |               |              |             |              |              |              |               |              |
|-----------------------------|-------|---------------|------------|-------------|---------------|--------------|-------------|--------------|--------------|--------------|---------------|--------------|
| Tipo                        | Comb. | Saldo estoque | Capacidade | Encerrante  | Último abast. | Realizado as | Núm. abast. | Menor abast. | Maior abast. | Média abast. | Média 15 dias | Total abast. |
| С                           | S10   | 13.555,688    | 0,000      | 311.920,250 | 20/09/2021    | 11:29        | 40          | 18,325       | 313,133      | 87,704       | 87,937        | 3.508,143    |

Primeira linha informa o número de série do equipamento, a seguir consta a descrição do mesmo, valor esse informado no próprio sistema. Essa linha por ventura pode repedir mais vezes ao longo do relatório quando o ponto de abastecimento trabalhar com mais de um tipo de combustível.

Campo "Tipo" indica se é "C" comboio ou "P" posto.

Coluna "Comb" traduz o combustível vinculado ao ponto.

Coluna "**Saldo estoque**" informa o saldo em estoque na data/hora que a apuração foi processada, lembrando que a mesma ocorre no geral as 13:00h horário de Brasília.

Coluna "Capacidade" corresponde a capacidade de armazenamento do tanque do ponto de abastecimento.

Coluna "Encerrante" indica o número de litros registrados no ponto para aquele combustível apurado.

GuardianWeb – Boletim de fechamento.pdf 01/2022

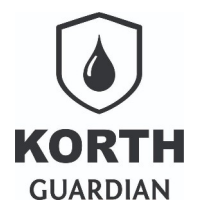

Colunas "Último abast." e "Realizado as…" corresponde a data/hora do último abastecimento registrado pelo ponto e entregue ao Guardian Web, considerando até a data/hora de fechamento do boletim.

Coluna "Núm. abast." indica o número de abastecimentos executados na data apurada.

Colunas "**Menor abast.**", "Maior abast." e "Média abast." indica o menor e maior valores apurados na data apurada, já a média apenas média simples.

Coluna "**Média 15 dias**" corresponde a média dos abastecimentos realizadas nos 15 dias anteriores a data apurada. Já "**Total abast.**" o somatório dos abastecimento da data apurada.

| Ícone | Descrição                                                                                                    |
|-------|----------------------------------------------------------------------------------------------------|
|       | Indica que a data apurada não apresenta variação significativa em relação a média dos 15 dias anteriores a data apurada, é considera estável quando a variação é menor que 5% em relação a média apurada |
|       | Indica que a data apurada apresenta variação crescente em relação a média                                                                                                    |
|       | Indica que a data apurada apresenta variação decrescente em relação a média                                                                                                    |

As não conformidades apuradas são as abaixo ilustradas.

Não conformidades

Volume acima da capacidade do(s) tanques(s) Odômetro/horímetro informado inferior ao que consta no cadastro Combustível apontado não se aplica à frota Odômetro/horímetro com variação anormal

Para entender como cada não conformidade é contabilizada acesso o guia "2020 04 09 - Não conformidades ao abastecimento.pdf" presente em <u>https://www.korth.com.br/downloads</u> opção e clique na opção conforme exemplo abaixo.

DOCUMENTAÇÃO PARA USUÁRIOS DA PLATAFORMA GUARDIAN WEB